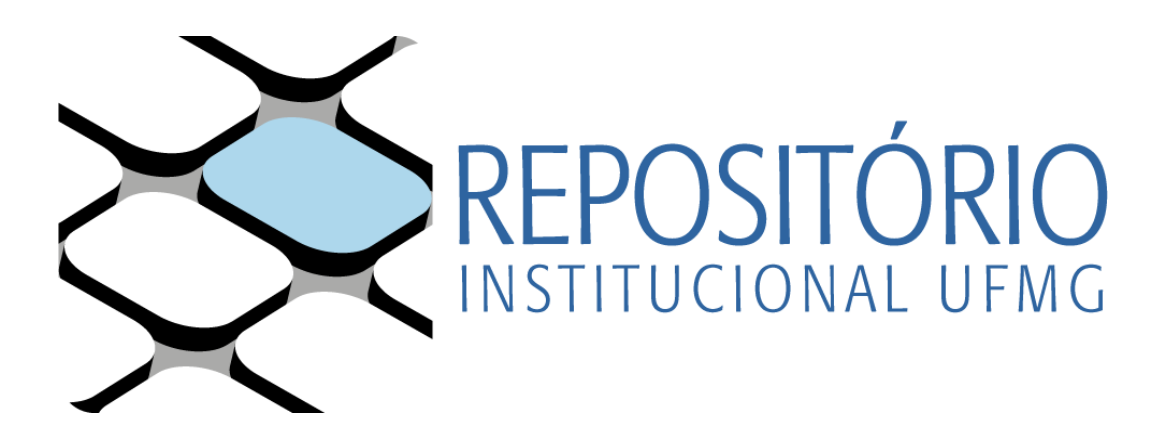

# TUTORIAL DE AUTOARQUIVAMENTO: COMUNIDADE - TRABALHOS ACADÊMICOS

Belo Horizonte 2020

#### **Biblioteca Universitária UFMG**

Kátia Lúcia Pacheco (Diretora) Sindier Antônia Alves (Vice-diretora)

**Repositório Institucional UFMG** 

Equipe de elaboração: Anna Carolina Thomaz de Melo Dias (Estagiária) Beatriz Covelo Machado (Estagiária) Camila Mariana Aparecida da Silva (Bibliotecária) Izabel Antonina de Araújo (Bibliotecária – coordenadora Setor Repositório Institucional)

Leonardo Borges Rodrigues Chagas (Bibliotecário)

#### Colaboração

André Fagundes Faria (Bibliotecário) Eliane José de Araújo (Assistente em Administração) Luciana Gonçalves Silva Souza (Bibliotecária) Suely Margareth Rocha (Bibliotecária)

Contato repositorio-trabacad@servicos.ufmg.br

## UNIVERSIDADE FEDERAL DE MINAS GERAIS BIBLIOTECA UNIVERSITÁRIA REPOSITÓRIO INSTITUCIONAL

## **TUTORIAL DE AUTOARQUIVAMENTO:** Comunidade - Trabalhos Acadêmicos

Belo Horizonte 2020

# Sumário

| 1 APRESENTAÇÃO                                                                | 6        |
|-------------------------------------------------------------------------------|----------|
| 2 O REPOSITÓRIO INSTITUCIONAL DA UNIVERSIDADE FEDERAL DE MINA                 | S GERAIS |
| 2.1 Estrutura                                                                 |          |
| Figura 1 – Organização da produção no RI-UFMG segundo as comunidades          |          |
| 2.2 Exigências de submissão                                                   |          |
| 2.2.1 TCC                                                                     |          |
| 2.2.2 Tese, dissertação e monografia de especialização                        |          |
| 3 INSTRUCÃO PARA O AUTOAROUIVAMENTO                                           | 10       |
| 3.1 Acesso ao RI-UFMG                                                         | 10       |
| 3.2 Depósito do trabalho                                                      | 12       |
| 3.2.1 Tipo de documento                                                       | 12       |
| 3.2.2 Título                                                                  | 12       |
| 3.2.3 Tipos de permissão de acesso                                            | 13       |
| 3.2.4 Data da defesa e de término de restrição de acesso                      | 13       |
| 3.2.5 Autor (a/es), orientador (a/es), coorientador (a/es) e membros da banca | 14       |
| 3.2.6 Vinculação Institucional                                                |          |
| 3.2.7 Idioma                                                                  |          |
| 3.2.8 Palavras-chave                                                          |          |
| 3.2.9 Resumo                                                                  |          |
| 3.2.10 Agências de fomento                                                    |          |
| 3.2.11 Projeto associado                                                      |          |
| 3.2.12 Upload do arquivo                                                      |          |
| 3.2.12.1 Trabalhos em acesso aberto ou restrito                               |          |
| 3.2.12.2 Trabalhos em acesso embargado                                        |          |
| 3.2.13 Licença Creative Commons                                               |          |
| 3.2.14 Licença de Distribuição pelo RI-UFMG                                   |          |

| 3.12.15 Confirmação de finalização do processo |    |
|------------------------------------------------|----|
| REFERÊNCIAS                                    | 22 |

## 1 APRESENTAÇÃO

Este documento tem como objetivo apresentar o Repositório Institucional da Universidade Federal de Minas Gerais (RI-UFMG) e orientar os alunos quanto à realização do autoarquivamento de teses, dissertações, monografias de especialização e trabalhos de conclusão de curso na comunidade *Trabalhos Acadêmicos*.

O autoarquivamento consiste no processo em que o próprio autor torna-se responsável pelo depósito de seu trabalho no Repositório. É, portanto, necessário que o autor esteja de posse da versão final deste trabalho. Para emissão do Atestado de entrega da versão digital de teses, dissertações e monografias o Termo de Autorização também precisa ser encaminhado ao setor. Apenas após recebimento do Termo e do depósito a equipe faz a emissão do Atestado que será encaminhado diretamente à secretaria do curso. Ressaltamos, também, que o trabalho só estará disponível para consultana página do Repositório após a validação dos dadospela biblioteca de sua unidade acadêmica.

## 2 O REPOSITÓRIO INSTITUCIONAL DA UNIVERSIDADE FEDERAL DE MINAS GERAIS

O RI-UFMG está inserido no movimento mundial de acesso aberto à produção intelectual. Constitui um ambiente que armazena a produção intelectual da UFMG em formato digital, permitindo a busca e a recuperação da informação. Tem o propósito de reunir, preservar, disseminar e promover o acesso a objetos informacionais criados pela comunidade UFMG a fim de proporcionar o intercâmbio intelectual, a criatividade, o conhecimento e a inovação, visando alcançar os seguintes objetivos:

a) unificar em plataforma comum a disponibilização da produção intelectual da Universidade de forma a maximizar a visibilidade e oacesso;

- b) preservar e conservar a produção intelectual daUniversidade;
- c) potencializar o intercâmbio da UFMG com outras instituições com vistas a promover a democratização doconhecimento.

#### 2.1 Estrutura

O RI-UFMG está organizado em Comunidades, Subcomunidades e Coleções. As Comunidades estão organizadas em Subcomunidades e cada Subcomunidade é dividida em Coleções. Estas possuem, como conteúdo, a produção intelectual da Universidade, que é composta por materiais resultantes das atividades de ensino, pesquisa, extensão e gestão. O RI-UFMG se estrutura a partir de quatro Comunidades: *Trabalhos Acadêmicos*, *Publicações Científicas e Culturais, Recursos Educacionais* e *Gestão*.

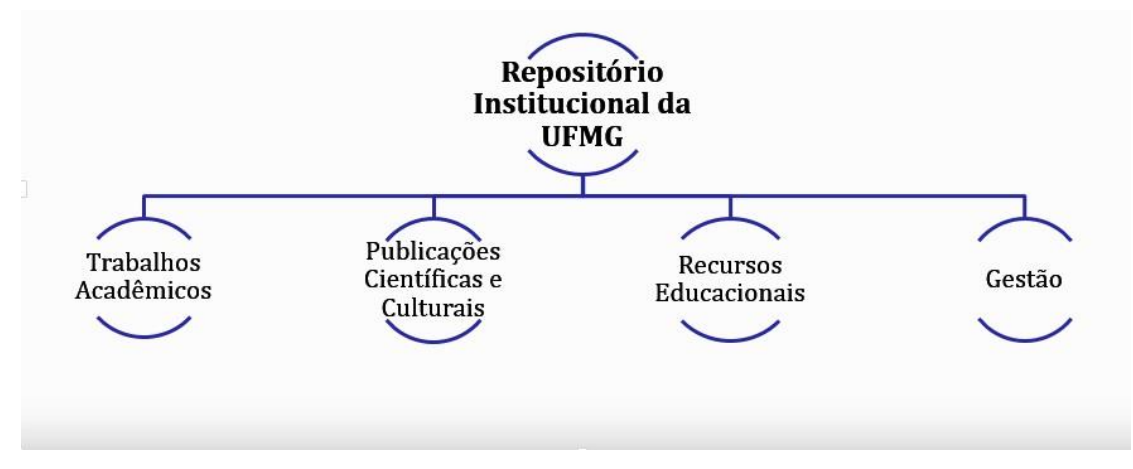

Figura 1 – Organização da produção no RI-UFMG segundo as comunidades

Fonte: Elaborada pela comissão do RI-UFMG.

Teses, dissertações, monografias de especialização e trabalhos de conclusão de curso compreendem as tipologias documentais associadas à comunidade *Trabalhos Acadêmicos* e que serão depositadas via autoarquivamento.

#### 2.2 Exigências de submissão

A exigência de submissão de trabalhos de conclusão de curso, monografias de especialização, dissertações e teses à comunidade *Trabalhos Acadêmicos* é amparada pelo 'Instrumento de Avaliação de Cursos de Graduação presencial e a distância', de 2017, e pela Resolução Complementar nº 02/2017, de 04 de julho de 2017, que aprova as Normas Gerais dos cursos de Pós-graduação daUFMG.

#### 2.2.1 TCC

O Sistema Nacional de Avaliação da Educação Superior (SINAES), estabelecido pelo Governo Federal em 2004, visa garantir a qualidade da educação ofertada pelos cursos de graduação de instituições de ensino superior brasileiras. Para a oferta dos cursos, estes devem ser submetidos à avaliação para início das atividades e, na sequência, obter o reconhecimento, mecanismo que assegura a emissão do diploma aos concluintes. Após esse processo, deve ser feita regularmente a renovação do reconhecimento, o que demanda novas avaliações e garante a continuidade da oferta doscursos.

A avaliação, o reconhecimento e a renovação de reconhecimento dos cursos de graduação consideram três dimensões: Organização Didático-Pedagógica, Corpo Docente e Tutorial e Infraestrutura. Para o cálculo da nota do curso são atribuídos pesos às dimensões, e cada dimensão possui indicadores de avaliação. O indicador 1.11, Trabalhos de Conclusão de Curso (TCC), apresenta, como critério de análise para atribuição do conceito máximo, a seguinte definição:

O Trabalho de Conclusão de Curso está institucionalizado e considera carga horária, formas de apresentação, orientação e coordenação, a divulgação de manuais atualizados de apoio à produção de trabalhos e a **disponibilização dos TCC em repositórios institucionais próprios, acessíveis pela internet** (SISTEMA NACIONAL DE AVALIAÇÃO DA EDUCAÇÃO SUPERIOR,2017).

Assim, para a atribuição de peso máximo a esse critério, é necessário que os TCCs dos cursos de graduação, que preveem a entrega deste tipo de trabalho como requisito para concessão do grau de bacharel ou licenciado, estejam incluídos no RI-UFMG.

A Resolução Complementar nº 02/2017, de 04 de julho de 2017, determina como condições para a expedição do Certificado de Especialista e do Diploma de Mestre ou Doutor, o envio pela Secretaria do Curso à Pró-reitoria de Pós-graduação do:

b) comprovante de entrega à Biblioteca Universitária de 1 (um) exemplar do trabalho final de Curso de Especialização, da dissertação, da tese ou de trabalho equivalente, em versão eletrônica, acompanhado de Formulário de Autorização de Disponibilização do material, no todo ou em parte, pela Biblioteca Digital de Teses e Dissertações da UFMG (UNIVERSIDADE FEDERAL DE MINAS GERAIS, 2017, p.19).

Com a instituição do processo de autoarquivamento na *Comunidade - Trabalhos acadêmicos*, após a submissão do trabalho pelo egresso e validação dos dados pelo Sistema de Bibliotecas será emitido e encaminhado o atestado de entrega da versão eletrônica do trabalho.

## **3 INSTRUÇÃO PARA O AUTOARQUIVAMENTO**

Nesta seção serão explicitados os passos necessários ao autoarquivamento. Antes de realizá-lo, os alunos terão preenchido o "Termo de Autorização Relativo ao Depósito e Disponibilização de Trabalhos Acadêmicos no RI-UFMG" e sido orientados quanto à composição do arquivo final do trabalho pelo "Check list para arquivo de trabalho acadêmico a ser submetido no RI-UFMG" e pelo guia "Diretrizes para normalização de trabalhos acadêmicos da UFMG: trabalhos de conclusão de curso, monografias, teses e dissertações", disponíveis na página do Repositório. Estes dois documentos visam assegurar que os trabalhos atendam às diretrizes do RI-UFMG quanto à política de informação preconizada para a comunidade Trabalhos Acadêmicos.

## **Importante:** ANTES DE INICIAR O DEPÓSITO PREENCHA O TERMO DE AUTORIZAÇÃO (clique aqui) no SEI-UFMG.

#### 3.1 Acesso ao RI-UFMG

Acesse a página do RI-UFMG em https://repositorio.ufmg.br/. Clique em "Entrar em", e em seguida em "Meu espaço". Você será redirecionado para a página do minhaufmg. Informe seu login e senha de usuário.

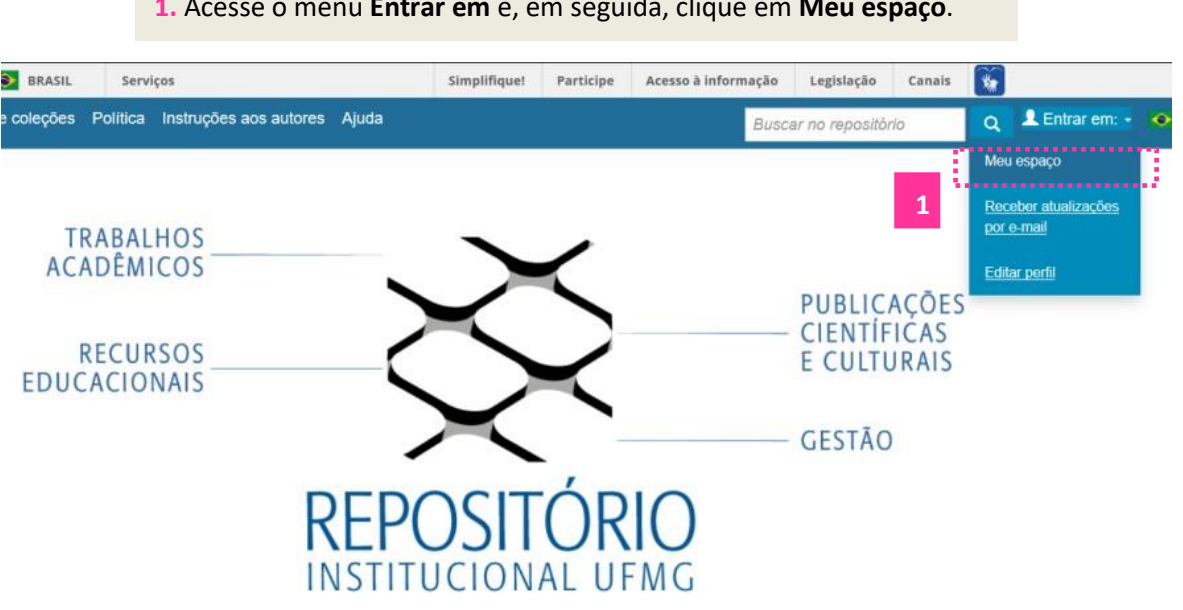

#### 1. Acesse o menu Entrar em e, em seguida, clique em Meu espaço.

A página a seguir se abrirá e o discente será identificado pelo login *minhaufmg*. Para autoarquivar o trabalho, escolha a opção "**Iniciar novo depósito**".

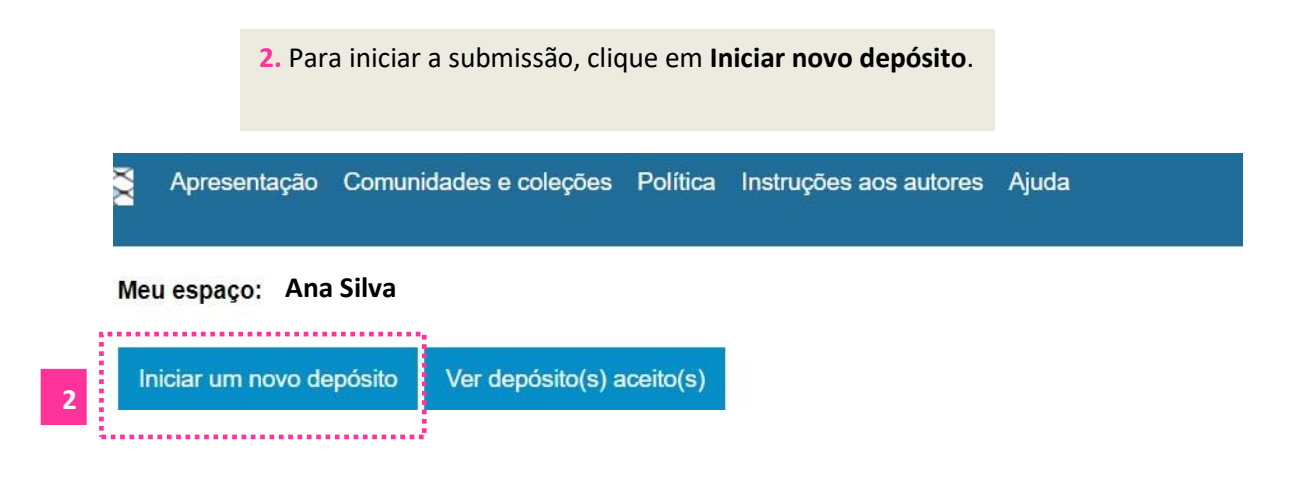

Será exibida uma lista de coleções.

**3.** Escolha o nome do curso/programa de pós-graduação correspondente àquele a que você está vinculado.

Selecione a coleção que você deseja enviar um item a partir da lista abaixo e clique em "Próximo".

| Coleção       | Selecione                                                                                                    |
|---------------|----------------------------------------------------------------------------------------------------|
|               | Selecione                                                                                                    |
|               | Publicações Científicas e Culturais > Artigo de Periódico                                                                                      |
|               | Publicações Científicas e Culturais > Capitulo de Livro                                                                                        |
|               | Trabalhos Acadêmicos > Teses e Dissertações > Pós-Graduação em Engenharia Mecânica > Dissertações de Mestrado                                  |
| Ir para       | Trabalhos Acadêmicos > Teses e Dissertações > Pós-Graduação em Zoologia > Dissertações de Mestrado                                             |
| Página inicia | Trabalhos Acadêmicos > Teses e Dissertações > Pós-Graduação em Biologia Celular > Dissertações de Mestrado                                     |
| Meu espaço    | Trabalhos Acadêmicos > Teses e Dissertações > Pós-Graduação em Demografia > Dissertações de Mestrado                                           |
|               | Trabalhos Acadêmicos > Teses e Dissertações > Pós-Graduação em Análise e Modelagem de Sistemas Ambientais > Dissertações de Mestrado           |
|               | Trabalhos Acadêmicos > Teses e Dissertações > Pós-Graduação em Enfermagem > Dissertações de Mestrado                                           |
|               | Trabalhos Acadêmicos > Teses e Dissertações > Pós-Graduação em Biologia Vegetal > Dissertações de Mestrado                                     |
|               | Trabalhos Acadêmicos > Teses e Dissertações > Pós-Graduação em Psicologia > Dissertações de Mestrado                                           |
|               | Trabalhos Acadêmicos > Teses e Dissertações > Pós-Graduação em Bioquímica e Imunologia > Dissertações de Mestrado                              |
|               | Trabalhos Acadêmicos > Teses e Dissertações > Pós-Graduação em Comunicação Social > Dissertações de Mestrado                                   |
|               | Trabalhos Acadêmicos > Teses e Dissertações > Pós-Graduação em Ciências Aplicadas à Saúde do Adulto > Dissertações de Mestrado                 |
| 2.1           | - Trabalkos Acadômicos > Teses e Dissortações > Rós-Graduação em Sociologia > Dissertaçõos do Mestrado                                         |
| 3             | Trabalhos Acadêmicos > Teses e Dissertações > Pós-Graduação em Ciências da Saúde - Infectologia e Medicina Tropical > Dissertações de Mestrado |
|               | • Trabalhos Acadénicos >> Teses e Dissertações >> Pós-Graduação em Saúde da Hidiher > Dissertações de Mestrado                                 |
|               | Trabalhos Acadêmicos > Teses e Dissertações > Pós-Graduação em Ambiente Construído e Patrimônio Sustentável > Dissertações de Mestrado         |
|               | Trabalhos Acadêmicos > Teses e Dissertações > Pós-Graduação em Ciências Biológicas - Fisiologia e Farmacologia > Dissertações de Mestrado      |
|               | Trabalhos Acadêmicos > Teses e Dissertações > Pós-Graduação em Estatística > Dissertações de Mestrado                                          |

Após este passo, você poderá dar início ao preenchimento dos dados referentes ao seu trabalho.

#### 3.2 Depósito do trabalho

O depósito de um trabalho no RI acontece pelo preenchimento de campos exibidos em telas sucessivas. Para avançar pelas telas, confira o preenchimento de todos os campos obrigatórios e clique em **Próximo**. Caso deseje retornar aos passos anteriores clique em **Descrição**.

#### 3.2.1 Tipo de documento

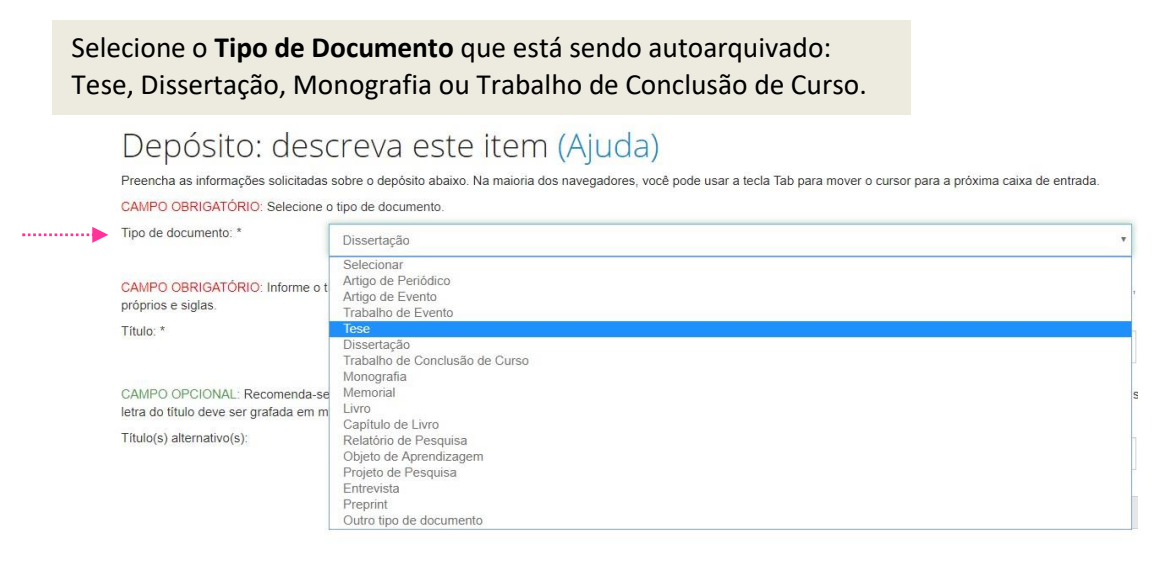

### 3.2.2 Título

Transcreva o **Título** completo do documento na mesma língua em que o trabalho está escrito. Apenas a primeira letra do título deve ser grafada em maiúsculo, exceto em casos pertinentes como nomes próprios e siglas. Se houver subtítulo, registrá-lo após o título seguido de dois pontos e espaço. Não coloque ponto ao final do título.

| CAMPO O<br>próprios e<br>Título: *       | DBRIGATORIO: Inform<br>siglas.                                   | e o título completo do documento na mesma língua em que o trabalho e<br>Pina Bausch e Antonin Artaud: diálogos de silêncio                                                                   | . Apenas a primeira letra do título deve ser grafada em maiúsculo.    | exceto em casos como nomes          |
|------------------------------------------|------------------------------------------------------------------|----------------------------------------------------------------------------------------------------|-----------------------------------------------------------------------|-------------------------------------|
| CAMPO O<br>letra do títi<br>Título(s) al | DPCIONAL: Recomenc<br>tulo deve ser grafada e<br>liternativo(s); | da-se preencher com a tradução do título para o inglês. No caso de traba<br>m malúsculo, exceto em casos como nomes próprios e siglas.<br>Pina Bausch and Antonin Artaud: dialogs of silence | tos em inglês, informe o título traduzido para outros idiomas, inclus | sive o português. Apenas a primeira |
|                                          |                                                                  |                                                                                                    | Interromper                                                           | Próximo >                           |
|                                          | Seguindo<br>preenchi<br>tradução                                 | o as mesmas instruções de<br>imento, opcionalmente, insira a<br>o para outros idiomas.                                                                                                    | Para contir                                                           | iuar,                               |

### 3.2.3 Tipos de permissão de acesso

| CAMPO OBRIGATÓRIO: Informe o ti<br>Acesso Aberto: disponibilização imed<br>Acesso Embargado: indisponibilizaçã<br>Acesso Restrito: indisponibilização pa | po de acesso ao documento<br>iata do trabalho para acesso mundial.<br>io do trabalho por 36 meses por motivo de registro de patente.<br>arcial ou total do trabalho por até 12 meses, por motivo de publicações derivadas. Renovável por igual período mediante justificativa da coorc | lenação do curso. |
|----------------------------------------------------------------------------------------------------|----------------------------------------------------------------------------------------------------|-------------------|
| Permissão de acesso: *                                                                                                    | Acesso Restrito                                                                                                    | -                 |
|                                                                                                    | Acesso Aberto<br>Acesso Embargado                                                                                                    |                   |

Selecione a Permissão de acesso concedida.

**Atenção:** teses, dissertações, monografias e TCCs podem estar em **acesso aberto** (arquivo totalmente disponível), **acesso restrito** (arquivo do trabalho restringido por 12 meses, a partir da data de defesa; mantém-se indisponível para acesso) ou em **acesso embargado** (patentes e registros de produção intelectual – nenhuma informação disponível).

Trabalhos que ocasionam **registro de patente** ficam **embargados por 36 meses** a partir da data de defesa e não devem ser autoarquivados. A entrega destes trabalhos é feita presencialmente no setor Repositório Institucional.

Trabalhos denominados de **acesso restrito** podem ter acesso **restringido por 12 meses** a partir da data da defesa. Este prazo poderá ser prorrogado por mais 12 meses, mediante solicitação formal do orientador.

#### 3.2.4 Data da defesa e de término de restrição de acesso

| Data da defesa/Data da<br>publicação * | Mês:<br>Dia:  | Março<br>21                         |                             | •            | Informe a <b>Data da defesa</b> do<br>trabalho, conforme registrado<br>na folha de aprovação/ata de<br>defesa. |
|----------------------------------------|---------------|-------------------------------------|-----------------------------|--------------|----------------------------------------------------------------------------------------------------|
|                                        | Ano:          | 2018                                |                             |              |                                                                                                    |
|                                        | L             |                                     |                             |              |                                                                                                    |
| Exclusivo para trabalhos em a          | cesso restrit | o. Informe a data de liberação para | acesso ao trabalho completo | contada 12 n | neses após a data de defesa.                                                                                   |
| Término da interdição de               |               |                                     |                             |              |                                                                                                    |
| acesso:                                | Mês:          | Março                               |                             | v            |                                                                                                    |
|                                        | Dia:          | 21                                  |                             |              |                                                                                                    |
|                                        | Ano:          | 2019                                |                             |              |                                                                                                    |
|                                        | £             |                                     |                             |              |                                                                                                    |
|                                        |               |                                     |                             |              |                                                                                                    |
|                                        |               |                                     |                             |              |                                                                                                    |

Nos casos de **Acesso restrito**, informe, também, a data de liberação do acesso. O prazo de embargo é de **12 meses** contados a partir da data da defesa (Ex.: se a defesa ocorreu em 26/03/2018, a data de **Término do Embargo** informada deve ser 26/03/2019).

#### 3.2.5 Autor (a/es), orientador (a/es), coorientador (a/es) e membros da banca

Informe nome completo por extenso e o link do currículo Lattes de autor (a/es) e orientador (a/es). Opcionalmente, informe também o link do ORCID.

| Descrição do AUTOR                                   |                                                                                                    |  |  |
|------------------------------------------------------|----------------------------------------------------------------------------------------------------|--|--|
| CAMPO OBRIGATÓRIO: Informe indivi<br>Autor(es): *    | dualmente o nome completo do(s) autor(es) em ordem direta e sem abreviaturas. Apenas as iniciais devem ser escritas em maiúscula. |  |  |
| ,                                                    | Maria Antônia Pereira Silva Sousa                                                                                                 |  |  |
| CAMPO OBRIGATÓRIO: Clique aqui p                     | ara buscar a URL do currículo Lattes do autor. Informe a URL do currículo Lattes do autor.                                        |  |  |
| Autor: ************************************          |                                                                                                    |  |  |
| CAMPO OPCIONAL Clique aqui para I                    | ouscar e informar individualmente o ORCID do(s) autor(es)                                                                         |  |  |
| ORCID:                                               | https://orcid.org/0000-0002-7877-970Y                                                                                             |  |  |
| Descrição do PRIMEIRO ORIENTADOR                     |                                                                                                    |  |  |
| CAMPO OBRIGATÓRIO: Informe o nor                     | ne completo do primeiro orientador em ordem direta e sem abreviaturas. Apenas as iniciais devem ser escritas em maiúscula.        |  |  |
| Primeiro orientador: *                               | Marilena Pinheiro Machado                                                                                                    |  |  |
| CAMPO OBRIGATÓRIO: Clique aqui p                     | ara buscar a URL do currículo Lattes do primeiro orientador. Informe a URL do currículo Lattes do primeiro orientador.            |  |  |
| URL do Currículo Lattes do<br>primeiro orientador: * | http://lattes.cnpq.br/8176475254927166                                                                                            |  |  |
|                                                      |                                                                                                    |  |  |

Clique nos links em azul para ser encaminhado para as páginas de busca do <u>Currículo Lattes</u> e do <u>ORCID</u>.

?

Insira o nome completo por extenso de coorientador (a/es) e demais membros da banca. Orientador (a/es) e coorientador (a/es) não devem ser repetidos como membros da banca.

| Descrição do PRIMEIRO MEMBRO DA BANO             | SA                                                                                                    |
|--------------------------------------------------|----------------------------------------------------------------------------------------------------|
| CAMPO OPCIONAL: Informe o nome o<br>adicionados. | ompleto do primeiro membro da banca em ordem direta e sem abreviaturas. Apenas as iniciais devem ser escritas em maiúscula. Orientadores e coorientadores não devem ser |
| Primeiro membro da banca:                        | Antônio Almeida Prato                                                                                                    |
| Se houver, descrição do SEGUNDO MEMBRO           | DA BANCA                                                                                                    |
| CAMPO OPCIONAL: Informe o nome o<br>adicionados. | ompleto do segundo membro da banca em ordem direta e sem abreviaturas. Apenas as iniciais devem ser escritas em maiúscula. Orientadores e coorientadores não devem ser  |
| Segundo membro da banca:                         | Concelção Rosa                                                                                                    |
| Se houver, descrição do TERCEIRO MEMBRO          | D DA BANCA                                                                                                    |
| CAMPO OPCIONAL: Informe o nome o<br>adicionados. | ompleto do terceiro membro da banca em ordem direta e sem abreviaturas. Apenas as iniciais devem ser escritas em maiúscula. Orientadores e coorientadores não devem ser |
| Terceiro membro da banca:                        | Clarice Maria Abranches                                                                                                    |
| Se houver, descrição do QUARTO MEMBRO            | Da Banca                                                                                                    |
| CAMPO OPCIONAL: Informe o nome o<br>adicionados. | ompleto do quarto membro da banca em ordem direta e sem abreviaturas. Apenas as iniciais devem ser escritas em maiúscula. Orientadores e coorientadores não devem ser   |
| Quarto membro da banca:                          | Fernanda Torres Pereira                                                                                                    |
| Se houver, descrição do QUINTO MEMBRO D          | ia Banca                                                                                                    |
| CAMPO OPCIONAL: Informe o nome o adicionados.    | ompleto do quinto membro da banca em ordem direta e sem abreviaturas. Apenas as iniciais devem ser escritas em malúscula. Orientadores e coorientadores não devem ser   |
| Quinto membro da banca:                          | José Quintanilha                                                                                                    |

### 3.2.6 Vinculação Institucional

Escolha o nome da unidade a que seu curso está vinculado e, em seguida, indique o curso ou o nome do programa de pós-graduação.

| Nomo do instituição por                                                                  |                                                                                                    |    |
|------------------------------------------------------------------------------------------|----------------------------------------------------------------------------------------------------|----|
| extenso: *                                                                               | Universidade Federal de Minas Gerais                                                                                                    |    |
| CAMPO OBRIGATÓRIO: Sigla da in                                                           | stituição.                                                                                                    |    |
| Sigla da instituição: *                                                                  | UFMG                                                                                                    |    |
| CAMPO OPCIONAL: Nome, por exte                                                           | enso, da unidade acadêmica: faculdade, escola, instituto, departamento ou estrutura equivalente.                                                                                                    |    |
| Faculdade, Instituto ou                                                                  | DRI - DIRETORIA DE RELACOES INTERNACIONAIS                                                                                                    |    |
| Departamento:                                                                            | DSG - DEPARTAMENTO DE SERVICOS GERAIS                                                                                                    | 10 |
|                                                                                          | EDA - ESCOLA DE EDLAS ARTES                                                                                                    |    |
|                                                                                          | ECI - ESCOLA DE CIENCIA DA INFORMAÇÃO                                                                                                    |    |
|                                                                                          | EDITORA - EDITORA UNIVERSITARIA                                                                                                    |    |
|                                                                                          | EEFFTO - ESCOLA DE EDUCAÇÃO FISICA, FISIOTERAPIA E TERAPIA OCUPACIONAL                                                                                                    |    |
| graduação/programa de pós-                                                               | Selecione Programa/Curso                                                                                                    |    |
| graduação por extenso: *                                                                 | Selecione Programa/Curso                                                                                                    |    |
|                                                                                          | Programa de Pos-Graduação em Administração                                                                                                    |    |
|                                                                                          | Programa de Réa Graduação em Ambiento Construído e Patrimônio Sustentável                                                                                                    |    |
| CAMPO OBRIGATÓRIO: Informe o                                                             | Programa de Pós-Graduação em Ambiente Construído e Patrimônio Sustentável                                                                                                    |    |
| CAMPO OBRIGATÓRIO: Informe o                                                             | Programa de Pós-Graduação em Ambiente Construído e Patrimônio Sustentável<br>9 Programa de Pós-Graduação em Análise e Modelagem de Sistemas Ambientais<br>9 Programa de Pós-Graduação em Análises Cilicias e Toxicológicas                                                                                                    |    |
| CAMPO OBRIGATÓRIO: Informe o                                                             | Programa de Pós-Graduação em Ambiente Construído e Patrimônio Sustentável<br>Programa de Pós-Graduação em Análise e Modelagem de Sistemas Ambientais<br>Programa de Pós-Graduação em Análises Clínicas e Toxicológicas<br>Programa de Pós-Graduação em Antropologia                                                                                                    |    |
| CAMPO OBRIGATÓRIO: Informe o<br>País: *                                                  | Programa de Pós-Graduação em Ambiente Construído e Patrimônio Sustentável<br>Programa de Pós-Graduação em Análise e Modelagem de Sistemas Ambientais<br>Programa de Pós-Graduação em Antropologia<br>Programa de Pós-Graduação em Antrupologia                                                                                                    |    |
| CAMPO OBRIGATÓRIO: Informe o<br>País: *                                                  | Programa de Pós-Graduação em Ambiente Construído e Patrimônio Sustentável<br>Programa de Pós-Graduação em Análise e Modelagem de Sistemas Ambientais<br>Programa de Pós-Graduação em Análises Clínicas e Toxicológicas<br>Programa de Pós-Graduação em Antropologia<br>Programa de Pós-Graduação em Arture Urbanismo<br>Programa de Pós-Graduação em Artes                                                                                                    |    |
| CAMPO OBRIGATÓRIO: Informe o<br>País: *<br>CAMPO OBRIGATÓRIO: Informe o                  | Programa de Pós-Graduação em Ambiente Construído e Patrimônio Sustentável C Programa de Pós-Graduação em Análise e Modelagem de Sistemas Ambientais Programa de Pós-Graduação em Análises Clínicas e Toxicológicas Programa de Pós-Graduação em Antopologia Programa de Pós-Graduação em Arquitetura e Urbanismo Programa de Pós-Graduação em Antes Programa de Pós-Graduação em Bioinformatica                                                                                                    |    |
| CAMPO OBRIGATÓRIO: Informe o p<br>País: *<br>CAMPO OBRIGATÓRIO: Informe o i              | Programa de Pós-Graduação em Ambiente Construído e Patrimônio Sustentável<br>Programa de Pós-Graduação em Análise e Modelagem de Sistemas Ambientais<br>Programa de Pós-Graduação em Andises Clínicas e Toxicológicas<br>Programa de Pós-Graduação em Antropologia<br>Programa de Pós-Graduação em Arquitetura e Urbanismo<br>Programa de Pós-Graduação em Bioinformatica<br>Programa de Pós-Graduação em Bioinformatica<br>Programa de Pós-Graduação em Bioingia Celular                                                                                                    |    |
| CAMPO OBRIGATÓRIO: Informe o p<br>País: *<br>CAMPO OBRIGATÓRIO: Informe o i<br>Idioma: * | Programa de Pós-Graduação em Ambiente Construído e Patrimônio Sustentável Programa de Pós-Graduação em Análise e Modelagem de Sistemas Ambientais Programa de Pós-Graduação em Análises Clínicas e Toxicológicas Programa de Pós-Graduação em Antropologia Programa de Pós-Graduação em Antropologia Programa de Pós-Graduação em Antropologia Programa de Pós-Graduação em Antropologia Programa de Pós-Graduação em Bioinformatica Programa de Pós-Graduação em Bioinformatica Programa de Pós-Graduação em Biologia Vegetal Programa de Pós-Graduação em Biologia Vegetal Programa de Pós-Graduação em Biologia Vegetal Programa de Pós-Graduação em Biologia Vegetal Programa de Pós-Graduação em Biologia Celular Programa de Pós-Graduação em Biologia Vegetal Programa de Pós-Graduação em Biologia Vegetal Programa Regena Programa Regena Vegeta Programa Regena Program |    |
| CAMPO OBRIGATÓRIO: Informe o<br>País: *<br>CAMPO OBRIGATÓRIO: Informe o<br>Idioma: *     | Programa de Pós-Graduação em Ambiente Construído e Patrimônio Sustentável     Programa de Pós-Graduação em Análise e Modelagem de Sistemas Ambientais     Programa de Pós-Graduação em Análises Clínicas e Toxicológicas     Programa de Pós-Graduação em Antropologia     Programa de Pós-Graduação em Antropologia     Programa de Pós-Graduação em Antes     Programa de Pós-Graduação em Antes     Programa de Pós-Graduação em Biología Celular     Programa de Pós-Graduação em Biología Celular     Programa de Pós-Graduação em Biología Vegetal     Programa de Pós-Graduação em Biología Vegetal     Programa de Pós-Graduação em Biología Vegetal     Programa de Pós-Graduação em Biología Vegetal                                                                                                    |    |
| CAMPO OBRIGATÓRIO: Informe o<br>País: *<br>CAMPO OBRIGATÓRIO: Informe o<br>Idioma: *     | Programa de Pós-Graduação em Anbiente Construído e Patrimônio Sustentável     Programa de Pós-Graduação em Análise e Modelagem de Sistemas Ambientais     Programa de Pós-Graduação em Análises Clínicas e Toxicológicas     Programa de Pós-Graduação em Antopologia     Programa de Pós-Graduação em Antuputetura e Urbanismo     Programa de Pós-Graduação em Artes     Programa de Pós-Graduação em Bioinformatica     Programa de Pós-Graduação em Bioinformatica     Programa de Pós-Graduação em Biologia Celular     Programa de Pós-Graduação em Biologia Celular     Programa de Pós-Graduação em Biologia Celular     Programa de Pós-Graduação em Biologia Celular     Programa de Pós-Graduação em Biologia Vegetal     Programa de Pós-Graduação em Ciência Animal     Programa de Pós-Graduação em Ciência da Computação                                                                                                    |    |
| CAMPO OBRIGATÓRIO: Informe o p<br>País: *<br>CAMPO OBRIGATÓRIO: Informe o i<br>dioma: *  | Programa de Pós-Graduação em Anbiente Construído e Patrimônio Sustentável     Programa de Pós-Graduação em Anâlise e Modelagem de Sistemas Ambientais     Programa de Pós-Graduação em Anâlises Clínicas e Toxicológicas     Programa de Pós-Graduação em Antropologia     Programa de Pós-Graduação em Antropologia     Programa de Pós-Graduação em Antropologia     Programa de Pós-Graduação em Bioinformatica     Programa de Pós-Graduação em Bioinformatica     Programa de Pós-Graduação em Biologia Celular     Programa de Pós-Graduação em Biologia Vegetal     Programa de Pós-Graduação em Biologia Vegetal     Programa de Pós-Graduação em Ciência Animal     Programa de Pós-Graduação em Ciência Animal     Programa de Pós-Graduação em Ciência da Computação     Programa de Pós-Graduação em Ciência da Computação     Programa de Pós-Graduação em Ciência da Computação                                                                                                    |    |
| CAMPO OBRIGATÓRIO: Informe o p<br>País: *<br>CAMPO OBRIGATÓRIO: Informe o i<br>dioma: *  | Programa de Pós-Graduação em Ambiente Construído e Patrimônio Sustentável     Programa de Pós-Graduação em Análise e Modelagem de Sistemas Ambientais     Programa de Pós-Graduação em Análises Clínicas e Toxicológicas     Programa de Pós-Graduação em Antropologia     Programa de Pós-Graduação em Artopologia     Programa de Pós-Graduação em Artes     Programa de Pós-Graduação em Artes     Programa de Pós-Graduação em Iologia Celular     Programa de Pós-Graduação em Biologia Vegetal     Programa de Pós-Graduação em Biologia Vegetal     Programa de Pós-Graduação em Biologia Vegetal     Programa de Pós-Graduação em Biologia Vegetal     Programa de Pós-Graduação em Ciencia Animal     Programa de Pós-Graduação em Ciência da Computação     Programa de Pós-Graduação em Ciência da Informação     Programa de Pós-Graduação em Ciência da Informação     Programa de Pós-Graduação em Ciência da Internato                                                                                                    |    |
| CAMPO OBRIGATÓRIO: Informe o<br>País: *<br>CAMPO OBRIGATÓRIO: Informe o<br>Idioma: *     | Programa de Pós-Graduação em Ambiente Construído e Patrimônio Sustentável     Programa de Pós-Graduação em Análise e Modelagem de Sistemas Ambientais     Programa de Pós-Graduação em Análises Clínicas e Toxicológicas     Programa de Pós-Graduação em Antropologia     Programa de Pós-Graduação em Antropologia     Programa de Pós-Graduação em Antropologia     Programa de Pós-Graduação em Antes     Programa de Pós-Graduação em Antes     Programa de Pós-Graduação em Biologia Celular     Programa de Pós-Graduação em Biologia Celular     Programa de Pós-Graduação em Biologia Vegetal     Programa de Pós-Graduação em Ciência a Imunologia     Programa de Pós-Graduação em Ciência da Computação     Programa de Pós-Graduação em Ciência da Informação     Programa de Pós-Graduação em Ciência da Informação     Programa de Pós-Graduação em Ciência da Informação     Programa de Pós-Graduação em Ciência da Informação     Programa de Pós-Graduação em Ciência da Informação     Programa de Pós-Graduação em Ciência da Informação     Programa de Pós-Graduação em Ciência da Computação     Programa de Pós-Graduação em Ciência da Informação     Programa de Pós-Graduação em Ciência da Informação     Programa de Pós-Graduação em Ciência da Informação     Programa de Pós-Graduação em Ciência da Informação     Programa de Pós-Graduação em Ciência da Informação     Programa de Pós-Graduação em Ciência da Informação     Programa de Pós-Graduação em Ciência da Informação     Programa de Pós-Graduação em Ciência da Informação     Programa de Pós-Graduação em Ciência da Informação     Programa de Pós-Graduação em Ciência da Informação     Programa de Pós-Graduação em Ciência da Informação     Programa de Pós-Graduação em Ciência da Informação     Programa de Pós-Graduação em Ciência da Informacão     Programa de Pós-Graduação em Ciência da Informacão     Programa de Pós-Graduação em Ciência da Informacão     Programa de Pós-Graduação                                                                                                    |    |
| CAMPO OBRIGATÓRIO: Informe o ;<br>País: *<br>CAMPO OBRIGATÓRIO: Informe o i<br>Idioma: * | Programa de Pós-Graduação em Anbiente Construído e Patrimônio Sustentável     Programa de Pós-Graduação em Análise e Modelagem de Sistemas Ambientais     Programa de Pós-Graduação em Análises Clínicas e Toxicológicas     Programa de Pós-Graduação em Antropologia     Programa de Pós-Graduação em Antropologia     Programa de Pós-Graduação em Artuiteura e Urbanismo     Programa de Pós-Graduação em Antes     Programa de Pós-Graduação em Biologia Celular     Programa de Pós-Graduação em Biologia Celular     Programa de Pós-Graduação em Biologia Celular     Programa de Pós-Graduação em Biologia Celular     Programa de Pós-Graduação em Biologia Celular     Programa de Pós-Graduação em Ciência a Informação     Programa de Pós-Graduação em Ciência da Informação     Programa de Pós-Graduação em Ciência da Informação     Programa de Pós-Graduação em Ciência da Informação     Programa de Pós-Graduação em Ciência da Informação     Programa de Pós-Graduação em Ciência da Aimentos     Programa de Pós-Graduação em Ciência Aplitac                                                                                                    |    |
| CAMPO OBRIGATÓRIO: Informe o<br>País: *<br>CAMPO OBRIGATÓRIO: Informe o<br>Idioma: *     | Programa de Pós-Graduação em Análise e Modelagem de Sistemas Ambientais     Programa de Pós-Graduação em Análise e Modelagem de Sistemas Ambientais     Programa de Pós-Graduação em Análises Clínicas e Toxicológicas     Programa de Pós-Graduação em Análise e Urbanismo     Programa de Pós-Graduação em Antropologia     Programa de Pós-Graduação em Antropologia     Programa de Pós-Graduação em Antropologia     Programa de Pós-Graduação em Antropologia     Programa de Pós-Graduação em Antes     Programa de Pós-Graduação em Biologia Clular     Programa de Pós-Graduação em Biologia Vegetal     Programa de Pós-Graduação em Biologia Vegetal     Programa de Pós-Graduação em Giência Animal     Programa de Pós-Graduação em Ciência da Computação     Programa de Pós-Graduação em Ciência da Informação     Programa de Pós-Graduação em Ciência da Alimentos     Programa de Pós-Graduação em Ciências Aplicadas à Cirurgia e à Ottalmologia     Programa de Pós-Graduação em Ciências Aplicadas à Satúde do Adulto                                                                                                    |    |

### 3.2.7 Idioma

Caso o trabalho tenha sido escrito em outro idioma, que não o português, selecione a opção adequada.

| CAMPO OBRIGATÓRIO: Informe o i | dioma em que o documento está escrito.                         |  |
|--------------------------------|----------------------------------------------------------------|--|
| Idioma: *                      | Português                                                      |  |
|                                | Português                                                      |  |
|                                | Inglês<br>Francês<br>Espanhol<br>Alemão<br>Catalão<br>Holandês |  |
|                                | Italiano<br>N/A                                                |  |
|                                |                                                                |  |

### 3.2.8 Palavras-chave

| com a primeira inicial maiúscula | ie individualmente cada palavra-chave do trabali<br>i. | to no lutorna em que ele loi escrito. Repita o p | nocedimento ate que todas as palavia | is-chave sejam insentias. Elas devem ser escritas |
|----------------------------------|--------------------------------------------------------|--------------------------------------------------|--------------------------------------|---------------------------------------------------|
| Palavras-chave:* *               | Pina Bausch                                            | 🛱 Excluir esta entrada                           | Antonin Artaud                       | 🗊 Excluir esta entrada                            |
|                                  | Danca contemporânea                                    |                                                  |                                      | + Adicionar mais                                  |

Transcreva as **Palavras-chave** no mesmo idioma do trabalho. Elas devem ser grafadas com a inicial maiúscula. Evite o uso de siglas. Sinais de pontuação não devem ser adicionados ao fim das palavras-chave.

As palavras-chave também poderão ser inseridas em uma segunda língua, seguindo os mesmos critérios acima explicitados. Recomenda-se o inglês.

#### 3.2.9 Resumo

CAMPO OBRIGATÓRIO: Resumo do documento. Preencha o campo de acordo com o idioma do documento.

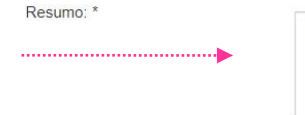

Abstract

O presente trabalho propõe-se analisar a produção científica em Direitos Humanos do Sul Global, por meio de estudo dos autores e do conteúdo das publicações da <u>Sur</u> Revista Internacional de Direitos Humanos. Como plano de pesquisa foram adotadas as metodologias de análise bibliométrica e <u>cientométrica</u>, métodos cujos mecanismos permitiram traçar a produção científica da Revista. A primeira etapa da análise se destina a entender o contexto...

CAMPO OPCIONAL: Preencha com a tradução do resumo para o inglês. No caso de trabalhos escritos em inglês, recomenda-se acrescentar o resumo traduzido para outros idiomas,

The following work <u>aims the</u> analysis of <u>scientific</u> production <u>on</u> Human Rights <u>by the</u> Global South, <u>through</u> a <u>study of the authors and the</u> <u>content of the publications of the</u> International Journal <u>of</u> Human Rights. As a research <u>schedule</u>, <u>it were adopted the ethodologies of</u> <u>bibliometric</u> and <u>scientometric</u> analysis, <u>which grant mechanisms</u> to <u>become</u> able to make a frame <u>of the scientific</u> background production <u>of the</u> Journal. <u>The</u> first <u>stage of the</u> analysis <u>focuses on understanding the</u>...

Transcreva o **Resumo** no mesmo idioma em que ele consta no trabalho.

Opcionalmente, adicione uma versão traduzida do mesmo.

O texto deve ser transcrito em parágrafo único.

#### 3.2.10 Agências de fomento

Trabalhos realizados com o apoio financeiro de **Agências de fomento** devem obrigatoriamente citá-las.

Em caso de trabalhos que receberam apoio de mais de uma agência é possível selecioná-las mantendo o **Ctrl** pressionado e clicando sobre o nome das agências listadas.

CAMPO OPCIONAL: Agência(s) de fomento que auxiliou(ram) o pesquisador.

Agência(s) de fomento: CNPq - Conselho Nacional de Desenvolvimento Científico e Tecnológico FAPEMIG - Fundação de Amparo à Pesquisa do Estado de Minas Gerais CAPES - Coordenação de Aperfeiçoamento de Pessoal de Nivel Superior FINEP - Financiadora de Estudos, Financiadora de Estudos e Projetos INCT - Instituto nacional de ciência e tecnologia (Antigo Instituto do Milênio) FACEPE - Fundação de Aperio à Cultura, Ensino, Pesquisa e Extensão de Alfenas EADEPL - Eurodes Carlos Ciberos Eliber de America do Desquise de Estudos do Pariero

#### 3.2.11 Projeto associado

Caso seu trabalho esteja vinculado a algum dos projetos exibidos na lista, selecione-o e clique em próximo.

# Depósito: descreva este item (Ajuda)

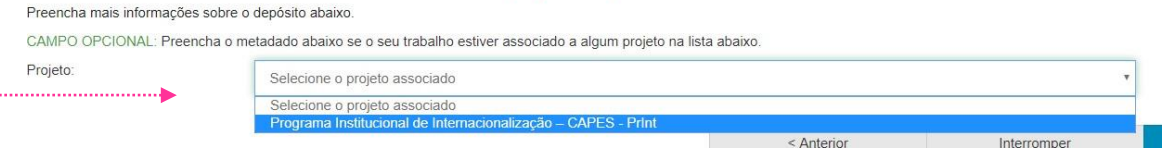

#### 3.2.12 Upload do arquivo

O arquivo submetido no repositório deve estar salvo com o título do trabalho e em formato **PDF/A**. Ele deverá conter todos os elementos especificados pelas "*Diretrizes para normalização de trabalhos acadêmicos da UFMG: trabalhos de conclusão de curso, monografias de especialização, teses e dissertações*".

?

Para consultar o "<u>Tutorial de conversão de arquivos em formato</u> <u>PDF/A</u>" e as "<u>Diretrizes de normalização de trabalhos</u> <u>acadêmicos da UFMG</u>" acesse o menu <u>instruções aos autores</u> na página do Repositório Institucional.

#### 3.2.12.1 Trabalhos em acesso aberto ou restrito

Qual a diferença entre acesso aberto e acesso restrito?

Acesso aberto: as informações refenciais e o arquivo do trabalho serão disponibilizados imediatamente no Repositório para consulta pública.

Acesso restrito: as informações refenciais estarão disponíveis para consulta, mas o arquivo do trabalho permenece indisponível para consulta pública por até 12 meses após a data de defesa. O prazo pode ser estendido por igual período mediante justificativa do orientador ou colegiado do curso de pós-graduação e deverá ser encaminhada ao setor do Repositório.

Clique sobre **Selecione um arquivo ou arraste arquivos...** para escolher o arquivo do local em que ele está salvo.

Antes de adicionar seu arquivo confira se ele está salvo em formato PDF/A e se segue as orientações constantes nas "Diretrizes para normalização de trabalhos acadêmicos da UFMG".

| Legado como:<br>camilarmarianasiv                                                                                                    |
|----------------------------------------------------------------------------------------------------|
| pland Licença Completo                                                                                                    |
| rquivo Ajuda<br>á sendo submetido. Se você cilcar em "Selecionar arquivo", uma nova janela aparecerá na qual você poderá localizar e selecionar o arquivo<br>tos tipos de arquivos. Informações sobre tipos de arquivos e níveis de apoio.                                                                                                    |
| cione um arquivo ou arraste arquivos                                                                                                    |
| < Anterior Interromper Ir para o arquivo enviado > Próximo >                                                                                                    |
|                                                                                                    |
| X Legido como:<br>v o Pequiar Área de Trabalho p                                                                                                    |
| Lite de medicina;         Tipe           1170(2020) 13.50         Pata de majois           0170(2020) 13.52         Pata de majois           0170(2020) 13.52         Pata de majois           0170(2020) 13.52         Pata de majois           0170(2020) 13.52         Pata de majois           0170(2020) 13.52         Pata de majois           0170(2020) 13.52         Pata de majois           0170(2020) 13.52         Pata de majois           0170(2020) 13.52         Pata de majois           0170(2020) 13.52         Pata de majois           0170(2020) 13.55         Decomenta de Ma,           0170(2020) 13.55         Decomenta de Ma,           0170(2020) 13.55         Decomenta de Ma,           0170(2020) 13.55         Decomenta de Ma,           0170(2020) 13.55         Decomenta de Ma,           0170(2020) 13.55         Decomenta de Macon           0170(2020) 13.55         Decomenta de Macon           0170(2020) 13.55         Planiha de Macon           1171         Adoit           1170(2021) 13.5         Planiha de Macon           1170(2021) 13.5         Planiha de Macon           1170(2021) 13.5         Planiha de Macon           1170(2021) 13.5         Planiha de Macon |
| elecione um arquivo ou arraste arquivos                                                                                                    |
| 2 Status Description                                                                                                    |
| Anterior Interromper Ir para o arquivo enviado > Próximo >                                                                                                    |
| vo desejado e clique em <b>Abrir</b> .<br>nento e verifique se o nome do arquivo que<br>gina corresponde ao arquivo a ser                                                                                                    |
|                                                                                                    |

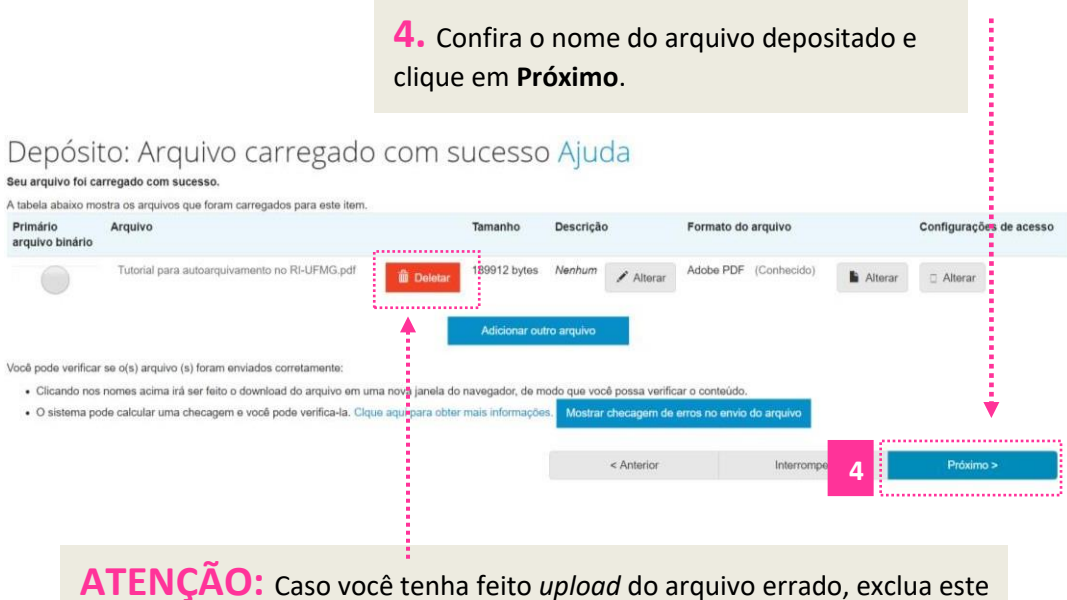

arquivo. Para depositar o arquivo correto, repita o processo.

#### 3.2.12.2 Trabalhos em acesso embargado

Conforme definição da Coordenadoria de Transferência e Inovação Tecnológica (CTIT), todas as informações relativas aos trabalhos que geram patentes devem ficar indisponíveis para acesso público num prazo máximo de 36 meses. Nestes casos, os autores deverão entregar cópia do trabalho e do "Termo de autorização relativo ao depósito e disponibilização de trabalhos acadêmicos no RI-UFMG" diretamente no setor do Repositório Institucional.

Para saber se seu trabalho se enquadra nesta categoria ou para obter maiores informações, acesse o menu "*Ajuda*" na página do RI-UFMG ou entre em <u>contato com nossa equipe</u>.

#### 3.2.13 Licença Creative Commons

A assinatura desta licença é opcional e você poderá continuar o processo de submissão sem assiná-la. Caso queira explicitar os tipos de uso e de modificações que poderão ser realizados em seu trabalho, selecione a opção "*Creative Commons*" e marque as opções condizentes com o tipo de concessão escolhido. Para mais informações sobre as licenças *Creative Commons* acesse:https://br.creativecommons.org/.

| Descrição Des                                                                                                    | crição Deso    | crição       | Descrição                        | Descrição          | Upload            | Licença | Licença | Completo           |                |  |
|----------------------------------------------------------------------------------------------------|----------------|--------------|----------------------------------|--------------------|-------------------|---------|---------|--------------------|----------------|--|
| Depósito: Use uma Licença Creative Commons         Escolha uma licença Creative Commons para este item.         Tipo de licença         Creative Commons         Permitir o uso comercial da sua obra |                |              |                                  |                    |                   |         |         |                    |                |  |
| 🔘 No 🔘 Yes                                                                                                    |                | Ne           | Nenhuma licença Creative Commons |                    |                   |         |         |                    |                |  |
| Permitir alterações na sua obra? 🛈                                                                                                    |                |              |                                  |                    |                   |         |         |                    |                |  |
| © ShareAlike ◎ No ◎ Yes                                                                                                    |                |              |                                  |                    |                   |         |         |                    |                |  |
| •                                                                                                    | Assin<br>que v | ale a<br>ocê | s alteri<br>preten               | nativas<br>de auto | corre:<br>orizar. | spond   | entes a | os tipos de uso de | e seu trabalho |  |

#### 3.2.14 Licença de Distribuição pelo RI-UFMG

Seu trabalho será disponibilizado no RI-UFMG apenas mediante concordância com os termos da licença de distribuição. Esta licença estabelece as condições sob as quais o Repositório poderá manter e dar acesso aos documentos em formato digital. Caso você opte por não assiná-la seu depósito não será excluído, porém não será possível finalizá-lo.

### Licença de distribuição do DSpace Ajuda

Betwee begins due togetwee betwee betwee we due togetwee betwee betw

## 3.12.15 Confirmação de finalização do processo

Após a finalização do processo de submissão a mensagem abaixo será exibida na tela. Sua submissão passará por um processo de revisão pela equipe de bibliotecários do Sistema de Bibliotecas da UFMG e caso sejam necessárias alterações você será notificado via e-mail.

Depósito: depósito completo

Ir para o Meu espaço Comunidades e coleções

Submeter outro item para a mesma coleção

# REFERÊNCIAS

SISTEMA NACIONAL DE AVALIAÇÃO DA EDUCAÇÃO SUPERIOR (SINAES). Instrumento de Avaliação de Cursos de Graduação: presencial e a distância. Brasília: Inep, 2017.

UNIVERSIDADE FEDERAL DE MINAS GERAIS. Aprova as Normas Gerais de Pós-Graduação da UFMG. Resolução Complementar n. 02/2017, de 04 de julho de 2017.